#### **Highly Confidential**

Disclaimer: The contents of this document/information remain the intellectual property of Maybank and no part of this is to be reproduced or transmitted in any form or by any means, including electronically, photocopying, recording or in any information storage and retrieval system without the permission in writing from Maybank. The contents of this document/information are confidential and its circulation and use are restricted.

# M2U Biz User Guide

### Foreign Telegraphic Transfer (FTT) – Maker & Checker

01 September 2021

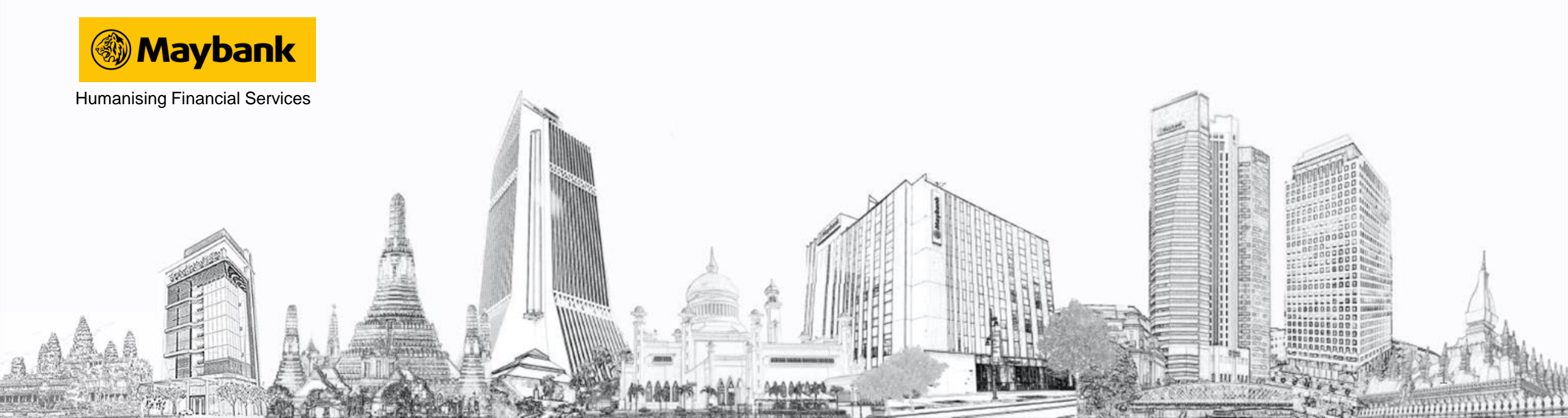

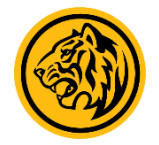

#### BENEFITS

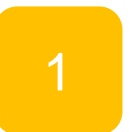

Convenient, quick, and hassle-free transfers to overseas accounts

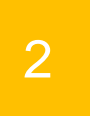

Enjoy preferential rates when transferring above RM10,000!

3

Transfers can be made from the comforts of your own homes

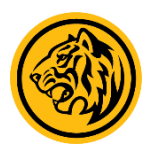

#### Maker Guide - Add FTT Favourite

| DuitNow<br>Registration                                                   | DuitNow<br>Maintenance                                | Favourite DuitNow<br>Transfer                         | New DuitNow<br>Transfer                            |
|---------------------------------------------------------------------------|-------------------------------------------------------|-------------------------------------------------------|----------------------------------------------------|
| Register to receive fund via<br>business registration or<br>mobile number | Modify/edit, deregister or<br>suspend your DuitNow ID | Transfer fund to a multiple<br>Favourite DuitNow      | Make multiple one-off<br>transfer to DuitNow       |
| Recurring DuitNow<br>Transfer                                             | Favourite interbank<br>fund transfer                  | New interbank fund<br>transfer                        | Recurring IBFT<br>Fund Transfer                    |
| Add new recurring DuitNow<br>transfer                                     | Transfer funds to a multiple<br>favourite local non-  | Transfer funds to a open<br>local non-Maybank account | Add new recurring<br>interbank fund transfer       |
| Add favourite recurring<br>DuitNow transfer                               | Maybank account                                       |                                                       | Add favourite recurring<br>interbank fund transfer |
| View past recurring<br>DuitNow transfer                                   |                                                       |                                                       | View past recurring<br>interbank fund transfer     |
| Cancel future recurring<br>DuitNow transfer                               |                                                       |                                                       | Cancel future recurring<br>interbank fund transfer |
| Transfer history & future<br>ransfers                                     | Manage my favourite<br>transfers                      | View or delete transfer                               | Forex counter rates                                |
| France for history                                                        | 2nd model become from                                 | Delete 3rd Party Transfer                             | View today's forex rates                           |
| Future transfers                                                          | Interbank Fund Transfer                               | View or Delete DuitNow<br>Registration / Maintenance  |                                                    |
| Foreign telegraphic transfer                                              | DuitNow transfer                                      | Delete DuitNow transfer                               |                                                    |
| history                                                                   | Foreign telegraphic transfer                          | Delete Interbank Fund<br>Transfer                     |                                                    |
|                                                                           |                                                       | Delete Foreign telegraphic<br>transfer                |                                                    |

| may haal ()                                   |                                     |                                   |                   | Click here t            | o search Log                           | out 📇             |
|-----------------------------------------------|-------------------------------------|-----------------------------------|-------------------|-------------------------|----------------------------------------|-------------------|
| Friday, 30 July                               | 2021 10:04:11                       |                                   |                   |                         | You are now in a secured si            | le                |
| Home A                                        | ccounts & Banking                   | Investment                        | Loans             | Apply Online            | Bulk Payment                           |                   |
| All Accounts<br>All Cards                     | Manage favour<br>3rd party transfer | rite accounts<br>Interbank Fund 1 | Transfer 🔻 Foreig | gn telegraphic transfer |                                        |                   |
| Bill Payment                                  | View all favour                     | rite overseas ac                  | counts            |                         |                                        |                   |
| Transfers<br>Fixed Deposits &<br>Mudarabah IA | Recipient<br>(Recipient             | t name<br>nt ID)                  | Recipie           | nt address              | Recipient contact<br>(Recipient email) | Status            |
| Foreign Currency                              |                                     |                                   | Sender            | address                 |                                        |                   |
| Account<br>Account Activity Repor             | DWAYNE<br>(79                       |                                   | NO. 30<br>SERI    |                         | 01<br>(jo*******@gma                   | Approv<br>il.com) |
|                                               |                                     |                                   | NO. 10,<br>500    |                         |                                        |                   |
|                                               | MIKE DU<br>(123                     | NI                                | NO. 12,           |                         | 123<br>(jo********@gmai                | Approv<br>il.com) |
|                                               |                                     |                                   | NO. 11,<br>1234   | В                       |                                        |                   |
|                                               |                                     |                                   |                   |                         |                                        | 1                 |
|                                               |                                     |                                   |                   |                         |                                        | *=                |
|                                               |                                     |                                   |                   |                         |                                        |                   |
|                                               |                                     |                                   |                   |                         |                                        |                   |

Berhad (Co. Reg. No: 200701029411). All rights reserved.

Log in to M2U Biz, and click on Account & Banking > Transfers. Under Manage my favourite transfers, select Foreign telegraphic transfer Select 'Add' at the bottom-right

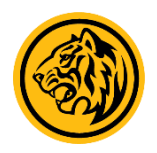

#### Maker Guide - Add FTT Favourite

| Maydani<br>Friday, 30                                                                 | <b>2U.COM</b><br>July 2021 10:06:33 |                                           |                                                                                                    | ١                | ou are now in a secured site |
|---------------------------------------------------------------------------------------|-------------------------------------|-------------------------------------------|----------------------------------------------------------------------------------------------------|------------------|------------------------------|
| Home                                                                                  | Accounts & Banking                  | Investment                                | Loans                                                                                                    | Apply Online     | Bulk Payment                 |
| All Accounts<br>All Cards                                                             | Foreign Telego<br>Choose the cour   | raphic Transfer -<br>htry you wish to tra | - Step 2 of 5<br>nsfer to                                                                                                    |                  |                              |
| Bill Payment                                                                          | Select country                      | :                                         | Select cour                                                                                                    | ntry 🗸           | •                            |
| Fixed Deposits &<br>Mudarabah IA<br>Foreign Currency<br>Account<br>Account Activity R | eport                               |                                           | Select cour<br>ALBANIA<br>ARGENTIN<br>AUSTRALI,<br>AUSTRIA<br>BAHRAIN<br>BANGLADI<br>BELGIUM<br>BHUTAN<br>BOSNIA<br>BRAZIL<br>BRUNEI<br>BULGARIA<br>CANADA<br>CHILE<br>CHINA<br>COLOMBI/<br>CROATIA<br>CYPRUS | A<br>A<br>A<br>A | Continue                     |

Help | Terms & Conditions M2U Biz | Security | e-Banking Charter | FAQ | © 2021 Malayan Banking Berhad (Co.Reg.No.:196001000142) Maybank Islamic Berhad (Co. Reg. No: 200701029411). All rights reserved.

Select the country you wish to transfer to, and click 'Continue'

| Home                        | Accoun | ts & Banking                     | Investment                       | Loans              |          | Apply Online | Bu | lk Payment |       |
|-----------------------------|--------|----------------------------------|----------------------------------|--------------------|----------|--------------|----|------------|-------|
| II Accounts<br>II Cards     |        | Foreign Telegr<br>Add a favourit | aphic Transfer<br>e overseas acc | Maintenan<br>count | e        |              |    |            |       |
| ill Payment                 |        | Sender Informa                   | ation                            |                    |          |              |    |            |       |
| ransfers                    |        |                                  | Address                          |                    |          |              |    |            |       |
| udarabah IA                 |        |                                  |                                  |                    |          |              |    |            |       |
| oreign Currency             |        |                                  |                                  |                    |          |              |    |            |       |
| ccount<br>coount Activity P | eeert  |                                  | Postcode                         |                    |          |              |    |            |       |
| 2000 HE HOLIVILY IN         | eport  |                                  | Country                          | Pleas              | e select |              | ~  |            |       |
|                             |        |                                  |                                  |                    |          |              |    |            |       |
|                             |        | Receipient Info                  | rmation                          |                    |          |              |    |            |       |
|                             |        | receipient inte                  | Name                             |                    |          |              |    | _          |       |
|                             |        |                                  |                                  |                    |          |              |    |            |       |
|                             |        | ID/Passport/B                    | No.                              |                    |          |              | ļ  |            |       |
|                             |        |                                  | Address                          |                    |          |              |    |            |       |
|                             |        |                                  |                                  |                    |          |              |    |            |       |
|                             |        |                                  | _                                |                    |          |              |    |            |       |
|                             |        |                                  | Country                          | Pleas              | e select |              | ~  |            |       |
|                             |        |                                  | Contact no.                      |                    |          |              | )  |            |       |
|                             |        |                                  | Email                            |                    |          |              |    |            |       |
|                             |        |                                  |                                  |                    |          |              |    |            |       |
|                             |        | Dess Esizes ha                   | -11-4-11-                        |                    |          |              |    |            |       |
|                             |        | Beneficiary ba                   | nk details                       |                    |          |              |    |            |       |
|                             |        | 06                               | mendary bank                     |                    |          |              |    |            |       |
|                             |        | R                                | eceiving mode                    | Credit to          | Account  |              |    |            |       |
|                             |        | В                                | ranch address                    |                    |          |              |    |            |       |
|                             |        |                                  | Country                          | AUSTR              | ALIA     |              |    |            |       |
|                             |        |                                  | City                             |                    |          |              |    |            |       |
|                             |        |                                  | BSB Code                         |                    |          |              |    |            |       |
|                             |        |                                  |                                  |                    |          |              |    |            |       |
|                             |        |                                  |                                  |                    |          |              |    | 1          | ( bbA |
|                             |        |                                  |                                  |                    |          |              |    |            |       |
|                             |        |                                  |                                  |                    |          |              |    |            |       |

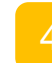

Fill up the transaction details, then click 'Add' \* Please ensure that beneficiary bank name and Bank Identifier code are correctly filled in

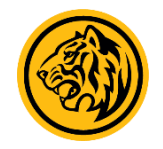

### Maker Guide - Add FTT Favourite

| maybank2<br>Friday, 30 Ju                     | 2U.COM<br>1y 2021 10:20:09                          |                                                          |                            |                         | You are now in a secured site          |         |
|-----------------------------------------------|-----------------------------------------------------|----------------------------------------------------------|----------------------------|-------------------------|----------------------------------------|---------|
| Home                                          | Accounts & Banking                                  | Investment                                               | Loans                      | Apply Online            | Bulk Payment                           |         |
| All Accounts<br>All Cards<br>Bill Payment     | Manage favou<br>3rd party transfe<br>View all favou | urite accounts<br>er Interbank Fund<br>urite overseas ac | Transfer ▼ Forei<br>counts | gn telegraphic transfer |                                        |         |
| Transfers<br>Fixed Deposits &<br>Mudarabah IA | Recipier<br>(Recipier                               | nt name<br>ent ID)                                       | Recipie                    | ent address             | Recipient contact<br>(Recipient email) | Status  |
| Foreign Currency                              |                                                     |                                                          | Sender                     | address                 |                                        |         |
| Account<br>Account Activity Rep               | ort PAT (93                                         |                                                          | 19 W<br>10010              |                         | 017<br>(pa******@yahoo.com)            | Pending |
|                                               |                                                     |                                                          | 2 JALA                     | N                       |                                        |         |
|                                               | Delete                                              |                                                          |                            |                         |                                        | Add     |

Help | Terms & Conditions M2U Biz | Security | e-Banking Charter | FAQ | © 2021 Malayan Banking Berhad (Co.Reg.No.:196001000142) Maybank Islamic Berhad (Co. Reg. No: 200701029411). All rights reserved.

| _            |  |
|--------------|--|
|              |  |
| $\mathbf{U}$ |  |

Transaction is now sent to Checker for approval

| Countries          | Bank Identifier Code<br>Format |
|--------------------|--------------------------------|
| Australia          | BSB                            |
| Canada             | Transit Number                 |
| India              | IFSC                           |
| U.K.               | SORT                           |
| U.S.A.             | ABA                            |
| Other<br>Countries | SWIFT                          |

Kindly refer to the table above for the Bank Identifier Code format according to countries

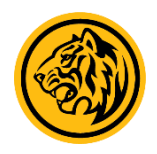

### **Checker Guide - Add FTT Favourite**

| Home Acc                                  | ounts & Banking                                                        | vestment                       | Loans                                                 | Apply                            | Online                                | Bulk Payment                                                          |
|-------------------------------------------|------------------------------------------------------------------------|--------------------------------|-------------------------------------------------------|----------------------------------|---------------------------------------|-----------------------------------------------------------------------|
| Accounts<br>Cards<br>I Payment<br>ansfers | Transfers<br>Transfer funds betwee<br>overseas<br>Money withdrawn fron | n your own a<br>1 your insured | accounts, to anoth<br>d deposit(s) is no l            | er person's Ma<br>onger protecte | aybank account,<br>ed by PIDM if tra  | to a local account or to an account<br>nsferred to a non PIDM members |
| ed Deposits &<br>Idarabah IA              | Own account transfer                                                   | [                              | DuitNow                                               |                                  |                                       |                                                                       |
| count Activity Report                     | Transfer funds betw<br>your own Maybank<br>accounts                    | een D                          | /iew, approve or re<br>DuitNow<br>egistration/mainter | eject<br>nance                   |                                       |                                                                       |
|                                           | Transfer history & fu<br>transfers                                     | ture N<br>tr                   | Manage my favour<br>ransfers                          | ite T<br>n                       | ransaction limit<br>naintenance       | View, approve or reject<br>transfer                                   |
|                                           | Transfer history                                                       | 3                              | ord party transfer                                    | F                                | or 3rd party accoransfer, interbant   | ount View 3rd Party Transfer<br>k fund Summary                        |
|                                           | Foreign telegraphic<br>history                                         | transfer D                     | DuitNow transfer                                      | ti                               | ansfers and fore<br>elegraphic transf | ign<br>er View Interbank Fund<br>Transfer Summary                     |
|                                           |                                                                        | F                              | oreign telegraphic                                    | transfer                         |                                       | View DuitNow transfer<br>View Recurring DuitNow<br>transfer           |
|                                           |                                                                        |                                |                                                       |                                  |                                       | View Recurring interban<br>fund transfer                              |
|                                           |                                                                        |                                |                                                       |                                  |                                       | View Foreign telegraphi                                               |

| mayhaal                                                |                                                               |                                                                                         |                                                 | Click here to                   | o search Log o                         | out 🔒       |  |  |
|--------------------------------------------------------|---------------------------------------------------------------|-----------------------------------------------------------------------------------------|-------------------------------------------------|---------------------------------|----------------------------------------|-------------|--|--|
| Friday, 30                                             | July 2021 10:25:12                                            |                                                                                         | Ŋ                                               | You are now in a secured site   |                                        |             |  |  |
| Home                                                   | Accounts & Banking                                            | Investment                                                                              | Loans                                           | Apply Online                    | Bulk Payment                           |             |  |  |
| All Accounts<br>All Cards<br>Bill Payment<br>Transfers | Manage fav<br>3rd party trar<br>View all fav<br>Approve, reje | ourite accounts<br>sfer Interbank Fund<br>ourite overseas ac<br>ct or delete a favourit | Transfer ▼Forei<br>ccounts<br>te overseas accou | ign telegraphic transfer<br>nts |                                        |             |  |  |
| Fixed Deposits &<br>Mudarabah IA                       | Recip<br>(Reci                                                | ient name<br>pient ID)                                                                  | Recipie                                         | ent address                     | Recipient contact<br>(Recipient email) | Status      |  |  |
| Foreign Currency<br>Account                            |                                                               |                                                                                         | Sender                                          | address                         |                                        |             |  |  |
| , 1000 and                                             | PAT<br>(93)                                                   |                                                                                         | 19 W<br>10                                      |                                 | 017<br>(pa                             | Pending     |  |  |
|                                                        |                                                               |                                                                                         | 2                                               |                                 |                                        |             |  |  |
|                                                        | Reject                                                        |                                                                                         |                                                 |                                 |                                        | Approv      |  |  |
|                                                        |                                                               |                                                                                         |                                                 |                                 |                                        |             |  |  |
| Holp I Termo & Condi                                   | tione M2U Biz I Security                                      | o Ranking Chader I                                                                      | EAO LO 2024 Mai                                 | avan Panking Porbad (Co F       | log No (106001000142) May              | ank lolamie |  |  |

security | e-Banking Charter | FAQ | © 2021 Malayan Banking Berhad (Co.Reg.No.:196001000142) Berhad (Co. Reg. No: 200701029411). All rights reserved

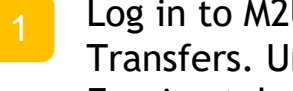

Log in to M2U Biz, and click on Account & Banking > Transfers. Under Manage my favourite transfers, select Foreign telegraphic transfer

Select 'Approve' at the bottom-right

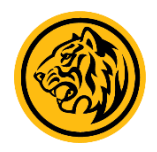

### Checker Guide - Add FTT Favourite

| Home                             | Accounts & Banking             | Investment                               | Loans              | Apply Online    | Bulk Payment |        |
|----------------------------------|--------------------------------|------------------------------------------|--------------------|-----------------|--------------|--------|
| All Accounts<br>All Cards        | Foreign Teleg<br>Approve a fav | raphic Transfer Ma<br>ourite overseas ac | intenance<br>count |                 |              |        |
| Bill Payment                     | Sender Inform                  | ation                                    |                    |                 |              |        |
| Transfers                        |                                | Address                                  | : 2                |                 |              |        |
| Fixed Deposits &<br>Mudarabah IA |                                |                                          |                    |                 |              |        |
| Foreign Currency                 |                                | Postcode                                 | : 5                |                 |              |        |
| Account                          |                                | Country                                  | : Mala             | rsia            |              |        |
| Account Activity R               | eport                          |                                          |                    |                 |              |        |
|                                  | Receipient Inf                 | ormation                                 |                    |                 |              |        |
|                                  |                                | Name                                     | : PA               |                 |              |        |
|                                  | ID/Passpor                     | t/Biz Registration No.                   | : 9                |                 |              |        |
|                                  |                                | Address                                  | : 19               |                 |              |        |
|                                  |                                |                                          | NEW                |                 |              |        |
|                                  |                                | Country                                  | : Unite            | d States        |              |        |
|                                  |                                | Contact no.                              | : 01               |                 |              |        |
|                                  |                                | Email                                    | : р                |                 |              |        |
|                                  |                                |                                          |                    |                 |              |        |
|                                  | Beneficiary ba                 | ınk details                              |                    |                 |              |        |
|                                  |                                | Beneficiary bank                         | : CIT              |                 |              |        |
|                                  |                                | Receiving mode                           | : Cred             | t to Account 83 |              |        |
|                                  |                                | Branch address                           | : 19               |                 |              |        |
|                                  |                                | Country                                  | : UNIT             | ED STATES       |              |        |
|                                  |                                | City                                     | : NE               |                 |              |        |
|                                  |                                | FED WIRE                                 | : CMF              |                 | ••.          |        |
|                                  |                                | TAC:                                     |                    | Request for TAC |              |        |
|                                  |                                |                                          |                    |                 |              |        |
|                                  |                                |                                          |                    |                 |              |        |
|                                  |                                |                                          |                    |                 |              | pprove |
|                                  |                                |                                          |                    |                 | ▼ ■ ■        |        |

Confirm your payment details, then click on 'Request for TAC'. Enter the 6-digit TAC sent to your mobile device, and click on 'Approve' to proceed with transaction

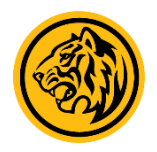

#### Maker Guide - Perform FTT

| maybank                                                                                | <2u.com                                                                     |                                         |                                                                         |                                                                                            | You                                                                 | are now in                                 | a secured site                                                                                       |
|----------------------------------------------------------------------------------------|-----------------------------------------------------------------------------|-----------------------------------------|-------------------------------------------------------------------------|--------------------------------------------------------------------------------------------|---------------------------------------------------------------------|--------------------------------------------|----------------------------------------------------------------------------------------------------|
| Friday, 2                                                                              | Accounts & Banking                                                          | Investment                              | Loans                                                                   | Apr                                                                                        | oly Online                                                          | Bu                                         | lk Payment                                                                                           |
| All Accounts<br>All Cards<br>Bill Payment<br>Transfers                                 | Transfers<br>Transfer funds b<br>overseas<br>Money withdraw                 | etween your own<br>n from your insure   | accounts, to anothe                                                     | r person's                                                                                 | Maybank account,                                                    | to a local ac                              | ecount or to an account                                                                              |
| Fixed Deposits &<br>Mudarabah IA<br>Foreign Currency<br>Account<br>Account Activity Re | Own account<br>transfer<br>Transfer funds<br>your own May<br>accounts       | unt<br>between<br>bank                  | Foreign telegra<br>transfer<br>Transfer funds to an<br>overseas account | Aphic Favourite 3rd pa<br>account transfe<br>Transfer funds to a m<br>favourite Maybank ac |                                                                     | d party<br>sfer<br>a multiple<br>k account | New 3rd party<br>account transfer<br>Make multiple one-off<br>transfer to a Maybank<br>account       |
|                                                                                        | DuitNow<br>Registratio<br>Register to rec<br>business regis<br>mobile numbe | on<br>ceive fund via<br>tration or<br>r | DuitNow<br>Maintenance<br>Modify/edit, deregisi<br>suspend your DuitN   | er or<br>ow ID                                                                             | Favourite Du<br>Transfer<br>Transfer fund to a<br>Favourite DuitNor | a multiple                                 | New DuitNow<br>Transfer<br>Make multiple one-off<br>transfer to DuitNow                              |
|                                                                                        | Recurring<br>Transfer                                                       | DuitNow                                 | Favourite inter<br>fund transfer                                        | bank                                                                                       | New interbar<br>transfer                                            | nk fund                                    | Recurring IBFT<br>Fund Transfer                                                                      |
|                                                                                        | Add new recu<br>transfer                                                    | rring DuitNow                           | Transfer funds to a i<br>favourite local non-                           | nultiple                                                                                   | Transfer funds to<br>local non-Maybar                               | a open<br>nk account                       | Add new recurring<br>interbank fund transfer                                                         |
|                                                                                        | Add favourite i<br>DuitNow trans<br>View past recu<br>DuitNow trans         | recurring<br>fer<br>urring<br>fer       | waydank account                                                         |                                                                                            |                                                                     |                                            | Add favourite recurring<br>interbank fund transfer<br>View past recurring<br>interbank fund transfer |
|                                                                                        | Cancel future<br>DuitNow trans                                              | recurring<br>fer                        |                                                                         |                                                                                            |                                                                     |                                            | Cancel future recurring<br>interbank fund transfer                                                   |

Log in to M2U Biz, and click on Account & Banking > Transfers. Select Foreign Telegraphic Transfer

| Home                                                 | Accounts & Banking                                                                                                    | Investment                                                                                                    | Loans                                                                                                    | Apply Online                                                                                                    | Bulk Payment   |  |  |  |  |  |  |
|------------------------------------------------------|----------------------------------------------------------------------------------------------------|----------------------------------------------------------------------------------------------------|----------------------------------------------------------------------------------------------------|----------------------------------------------------------------------------------------------------|----------------|--|--|--|--|--|--|
| All Accounts<br>All Cards                            | Foreign Telegi<br>Declaration and                                                                                                    | aphic Transfer -<br>choose the country                                                                                                    | • Step 1 of 4<br>you wish to trans                                                                                                    | sfer to                                                                                                    |                |  |  |  |  |  |  |
| Bill Payment<br>Transfers                            | BNM Foreign about foreign of                                                                                                    | BNM Foreign Exchange Administration Rules: Please read for more information<br>about foreign currency transfers.                                                                                                    |                                                                                                    |                                                                                                    |                |  |  |  |  |  |  |
| Fixed Deposits &<br>Mudarabah IA<br>Foreign Currency | The daily Fore<br>as per below:<br>• Individual: m                                                                                                    | The daily Foreign Telegraphic Transfer transaction limit for credit into account is as per below:<br>• Individual: minimum RM1, up to RM49,999                                                                                                    |                                                                                                    |                                                                                                    |                |  |  |  |  |  |  |
| Account Activity Re                                  | Posities in the second second | Business: minimum RM1, up to RM49,999 Important: 2 types of charges imposed for every Foreign Telegraphic Transfer transaction as follows:     Transaction fee by Maybank = RM10.00     Charges by beneficiary bank/agent (if any) imposed outside of Malaysia which to be borne by the beneficiary. These charges will be deducted from the amount |                                                                                                    |                                                                                                    |                |  |  |  |  |  |  |
|                                                      | Please ensure<br>If you do not h<br>CODE, kindly<br>code. Failure t<br>corresponding<br>transaction fet<br>such errors.                                                                                                    | the details are con<br>ave an IBAN/FED<br>contact the funds b<br>o provide the corre<br>banks. Kindly be i<br>banks. Kindly be i<br>ce it has been sub<br>RM10.00 and ber                                                                                                    | wirect before you p<br>WIRE/SORT COL<br>beneficiary or ben-<br>ict code might cau<br>nformed that you<br>mitted and there v<br>neficiary bank/age | roceed with the transaction.<br>DE/BSB CODE/SWIFT BIC<br>eficiary bank for the respecti<br>rse delay or rejection by<br>will not be able to cancel the<br>vill be no refund of the<br>nt charges (if any) arising for | ive<br>e<br>om |  |  |  |  |  |  |
|                                                      | Maybank bran                                                                                                    | ches / Maybank fo                                                                                                    | rex booth to find o                                                                                                    | ntry list, kindly proceed to vis<br>out more.                                                                                                    | SIT            |  |  |  |  |  |  |
|                                                      | Favourite over                                                                                                    | seas account:                                                                                                    | (                                                                                                    | Please select                                                                                                    |                |  |  |  |  |  |  |
|                                                      |                                                                                                    |                                                                                                    | ••                                                                                                    |                                                                                                    | Continue       |  |  |  |  |  |  |

Select a Favourite\* overseas account, and select Continue \* You must register your overseas account as a Favourite to proceed with FTT on M2U Biz

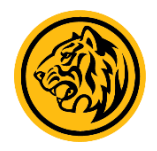

#### Maker Guide - Perform FTT

| All Accounts<br>All Cards        | Foreign Telegraphic Transfer - Step 2 of 4<br>Enter transfer details                                                                                    |
|----------------------------------|----------------------------------------------------------------------------------------------------|
| Bill Payment                     | Important. For surges which is not provided is surges list, kindly presend to                                                                           |
| Transfers                        | visit Maybank branches / Maybank forex booth to find out more. Please note that                                                                         |
| Fixed Deposits &<br>Mudarabah IA | for any transaction purpose other than those listed here, BNM's prior approval<br>may be required before Maybank can proceed with the said transaction. |
| Foreign Currency<br>Account      | Transaction description<br>You can name your transaction for easy reference                                                                             |
| Account Activity Report          | Example: Marilyn's uni fees                                                                                                    |
|                                  | Transaction details All fields are required                                                                                                    |
|                                  | Country: SINGAPORE Currency: Please select 🗸                                                                                                    |
|                                  | Foreign currency amount Amount (RM) Calculate Clear amount                                                                                              |
|                                  | From: You (Sender)<br>All fields are required                                                                                                    |
|                                  | Account 5140                                                                                                    |
|                                  | Sender status                                                                                                    |
|                                  | O Malaysian (Citizen/Permanent Resident) O Non-Malaysian                                                                                                |
|                                  | Address                                                                                                    |
|                                  | NO. 10, SRI PE IALING                                                                                                    |
|                                  | BUKIT JALIL 50050                                                                                                    |
|                                  | Country<br>Malaysia V                                                                                                    |
|                                  | Phone no.                                                                                                    |
|                                  | Example: 012-9876543                                                                                                    |

Fill in all the required information, then select Continue \* Transactions above RM10,000 will enjoy a preferential rate

| Deneficient status                                         |                                           |
|------------------------------------------------------------|-------------------------------------------|
| Beneficiary status                                         |                                           |
| <ul> <li>Malaysian (Citizen/Permanent Resident)</li> </ul> | ○ Non-Malaysian                           |
| Personal details:                                          |                                           |
| Name<br>DWAYNE JOHNSON                                     | ID/Passport/Biz Registration No.<br>79011 |
| Address<br>NO. 30,<br>50050 SERI KEMBANGAN                 | Country<br>MALAYSIA                       |
| Contact no.<br>012416                                      |                                           |
| Email address<br>jo*********@gmail.com                     |                                           |
| Beneficiary bank details                                   |                                           |
| Bank Name<br>MAYBANK BANKING BERHAD(MBBESGSG)              |                                           |
| Receiving mode<br>Credit to Account                        | Account no.<br>123456789123               |
| Country<br>SINGAPORE                                       |                                           |
|                                                            | Continue or Go bac                        |

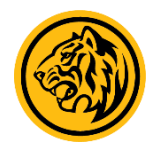

#### Maker Guide - Perform FTT

| II Accounts<br>II Cards          | Foreign Telegraphic Transfer - Step 3 of<br>Review and confirm transfer | of 4                        |                |                           |                        |                              |  |
|----------------------------------|-------------------------------------------------------------------------|-----------------------------|----------------|---------------------------|------------------------|------------------------------|--|
| ill Payment                      | Transaction details                                                     |                             |                | Purpo                     | se of Payment          |                              |  |
| ransfers                         | Country: SINGAPORE Currency: SGD F                                      | Rate: SGD 1= MYR3.145000000 |                | 1 dipt                    | Se of r uyment         |                              |  |
| ludarabah IA                     | Foreign currency                                                        | SGD2,900.00                 |                | Purpor                    | e of Dayment           | Disco                        |  |
| oreign Currency                  | Amount (RM)                                                             | RM9,120.50                  |                | Pulpo                     | se of Fayment          | Pleas                        |  |
| ccount<br>ccount Activity Report | Charge                                                                  | RM10.00                     |                | Deala                     | ration                 |                              |  |
| Count Activity Report            | From: You (Sender)                                                      |                             |                | Decia                     | ration                 |                              |  |
|                                  | Account no.                                                             | 5140                        |                | By cli                    | cking the "Accept"     | button, you                  |  |
|                                  | Address                                                                 | NO. 10,                     | 50050          | 1.                        | For the purpose        | e of foreian e               |  |
|                                  | Country                                                                 | Malaysia                    |                |                           | 2013, Islamic F        | inancial Ser                 |  |
|                                  | Telephone                                                               | 017                         |                |                           | Rules") this tra       | nposed by B<br>nsaction is u |  |
|                                  | To: Beneficiary                                                         |                             |                | FEA Rules.                |                        |                              |  |
|                                  | Personal details                                                        |                             |                | 2.                        | All information        | provided for                 |  |
|                                  | Name                                                                    | DWAYNE JOHNSON              |                | liable for any inaccurate |                        |                              |  |
|                                  | ID/Passport/Biz Registration No.                                        | 7901                        | 3.             | You authorise t           | uthorise the bank to d |                              |  |
|                                  | Address                                                                 | NO. 30, JALAN               | SERI KEMBANGAN |                           | and/or law enfo        | rcement age                  |  |
|                                  | Country                                                                 | MALAYSIA                    |                | 4.                        | Where the trans        | ansaction is fou             |  |
|                                  | Telephone                                                               |                             |                |                           | ±*                     | ·····                        |  |
|                                  | Email address                                                           | jo******@gmail.com          |                |                           |                        | ○ Accept                     |  |
|                                  | Bank details                                                            |                             |                |                           | *•                     |                              |  |
|                                  | Bank Name                                                               | MAYBANK BANKING BERHAD(M    | BBESGSG)       |                           |                        |                              |  |
|                                  | Receiving mode                                                          | Credit to Account           |                |                           |                        |                              |  |
|                                  | Account no.                                                             | 123456789123                |                |                           |                        |                              |  |
|                                  | Country                                                                 | SINGAPORE                   |                |                           |                        |                              |  |

| ourpo  | se of Payment                                                                            | Please select                                                                                                    |    |
|--------|------------------------------------------------------------------------------------------|----------------------------------------------------------------------------------------------------|----|
|        | ,                                                                                        |                                                                                                    |    |
| )ecla  | ration                                                                                   |                                                                                                    |    |
| By cli | icking the "Accept"                                                                      | button, you hereby declare, undertake and confirm the following:                                                                                                    |    |
| 1.     | For the purpose<br>2013, Islamic F<br>requirements in<br>Rules"), this tra<br>FEA Rules. | e of foreign exchange administration requirements provided under the Financial Services Act<br>inancial Services Act 2013, Notices on Foreign Exchange Administration (FEA) Rules and othe<br>nposed by Bank Negara Malaysia (BNM) in relation to the FEA (collectively referred to as "FEA<br>nsaction is undertaken for the purpose as declared to the bank and is in compliance with the | er |
| 2.     | All information pliable for any in-                                                      | provided for this transaction is true, accurate and correct and you shall be fully responsible and<br>accurate, false, misleading and/or incomplete information given for this transaction.                                                                                                    | 1  |
| 3.     | You authorise th<br>and/or law enfo                                                      | he bank to disclose the information provided for this transaction to BNM, other regulatory body<br>rcement agency.                                                                                                    |    |
| 4.     | Where the trans                                                                          | saction is found not to be in compliance with the FEA Rules and/or the applicable laws and                                                                                                    | •  |
|        | •                                                                                        | ······                                                                                                    |    |

Review and confirm the transaction details, then select Purpose of Payment. Accept the declaration, and click Confirm. Transaction is now sent to Checker for approval!

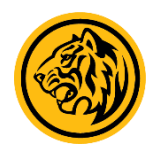

#### **Checker Guide - Perform FTT**

| Tuesday, 2                                                 | zu.com                                 |                                                                    |                                                                |                                             |                               |                                                   |                  | Click nere to search                    |     |  |  |
|------------------------------------------------------------|----------------------------------------|--------------------------------------------------------------------|----------------------------------------------------------------|---------------------------------------------|-------------------------------|---------------------------------------------------|------------------|-----------------------------------------|-----|--|--|
| Tuesday, 27 July 2021 16:00:51                             |                                        |                                                                    |                                                                |                                             | You are now in a secured site |                                                   |                  |                                         |     |  |  |
| Home                                                       | Accounts & Ba                          | nking Investm                                                      | ent                                                            | Loans                                       | Арр                           | ly Online                                         | Bul              | k Payment                               |     |  |  |
| II Accounts<br>II Cards<br>iII Payment<br>r <b>ansfers</b> | Transfe<br>Transfe<br>oversea<br>Money | er <b>s</b><br>r funds between your<br>is<br>withdrawn from your i | own ac                                                         | ccounts, to anothe<br>I deposit(s) is no lo | r person's<br>nger prote      | Maybank account                                   | t, to a local ac | count or to an account                  |     |  |  |
| xed Deposits &<br>ludarabah IA                             | Owr                                    | Own account                                                        |                                                                |                                             | DuitNow                       |                                                   |                  |                                         |     |  |  |
| Foreign Currency<br>Account<br>Account Activity Re         | port your accou                        | Vi<br>Di<br>re                                                     | View, approve or reject<br>DuitNow<br>registration/maintenance |                                             |                               |                                                   |                  |                                         |     |  |  |
|                                                            | Trans                                  | fer history & future<br>ers                                        | M<br>tra                                                       | Manage my favourite<br>transfers            |                               | Transaction limit<br>maintenance                  |                  | View, approve or rejec<br>transfer      | :t  |  |  |
|                                                            | Trans                                  | fer history                                                        | 3r                                                             | rd party transfer                           |                               | For 3rd party ac                                  | count            | View 3rd Party Transfe                  | er  |  |  |
|                                                            | Futur                                  | e transfers                                                        | In                                                             | Interbank Fund Trans                        |                               | transfer, interbank fund<br>transfers and foreign | nk runa<br>reian | Summary                                 |     |  |  |
|                                                            | Foreig                                 | gn telegraphic transfe                                             | aphic transfer DuitNow tran                                    |                                             | telegraphic transfer          |                                                   | sfer             | View Interbank Fund<br>Transfer Summary |     |  |  |
|                                                            | nisiory                                |                                                                    | F                                                              | Foreign telegraphic transfer                |                               |                                                   |                  | View DuitNow transfer                   | r   |  |  |
|                                                            |                                        |                                                                    |                                                                |                                             |                               |                                                   |                  | View Recurring DuitNo transfer          | ow  |  |  |
|                                                            |                                        |                                                                    |                                                                |                                             |                               |                                                   |                  | View Recurring interba<br>fund transfer | ank |  |  |
|                                                            |                                        |                                                                    |                                                                |                                             |                               |                                                   |                  | View Foreign telegrap                   | hic |  |  |

| Tuesday, 27                                   | LU.COIII<br>July 2021 16:01:08             |                                                   |                                         |                       | You are now | in a secured site |            |
|-----------------------------------------------|--------------------------------------------|---------------------------------------------------|-----------------------------------------|-----------------------|-------------|-------------------|------------|
| Home                                          | Accounts & Banking                         | Investment                                        | Loans                                   | Apply Online          |             | Bulk Payment      |            |
| All Accounts<br>All Cards<br>Bill Payment     | Review all Fo<br>Approve, reject<br>Notes: | reign te <mark>legrap</mark><br>or delete a Forei | hic transfer<br>gn telegraphic transfer |                       |             |                   |            |
| Transfers<br>Fixed Deposits &<br>Mudarabah IA | Select View                                | Future Funds Tra                                  | insfer History' to view yo              | our past transactions | s.          | D-1               | Station    |
| Foreign Currency<br>Account                   | From: T<br>VBPBIZ                          | ou (Sender)                                       | DWAYNE JOHNSON                          | 27 Jul 2021           | RM9,161.10  | 0267474633        | Pending    |
| Account Activity Rep                          | ort VBPBIZ                                 |                                                   | MIKE DUNDEE                             | 19 May 2020           | RM1.00      | 7805072805        | Successful |

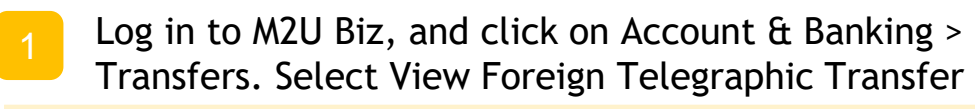

2

Select a FTT transaction, and then click on 'Approve'

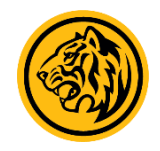

### **Checker Guide - Perform FTT**

| maybank2u.com                  |        |                                    |                                           |                                       |                          | You are now in a secured site |            |                   |  |
|--------------------------------|--------|------------------------------------|-------------------------------------------|---------------------------------------|--------------------------|-------------------------------|------------|-------------------|--|
| Tuesday, 2<br>Home             | Accoun | ts & Banking                       | Investment                                | Loans                                 | Aţ                       | oply Online                   | Bulk Payme | ent               |  |
| All Accounts<br>All Cards      |        | Approve Forei<br>Confirm the trans | <b>gn telegraphi</b><br>sfers you wish to | c transfer - Ste<br>o approve or go b | p 1 of 2<br>back to make | changes                       |            |                   |  |
| Bill Payment<br>Transfers      |        | Please confirm                     | i on the above o                          | letails.                              |                          |                               |            |                   |  |
| Fixed Deposits & Mudarabab IA  |        | From: You                          | (Sender)                                  | Recipient na                          | me                       | Effective date                | Amount     | Ref no.           |  |
| Foreign Currency               |        | VBPBIZ DWAYNE JOHN                 |                                           |                                       | HNSON                    | 27 Jul 2021                   | RM9,161.10 | 0267474633        |  |
| Account<br>Account Activity Re | eport  | Transaction d                      | etails                                    |                                       |                          |                               |            |                   |  |
| -                              |        | Country:                           |                                           | SINGAPORE                             |                          |                               |            |                   |  |
|                                |        | Currency:                          |                                           | SGD                                   |                          |                               |            |                   |  |
|                                |        | Foreign currenc                    | y amount:                                 | 2900.00                               |                          |                               |            |                   |  |
|                                |        | Amount (RM)                        |                                           | 9161.10                               | SGD 1= M                 | YR3.159000000                 |            |                   |  |
|                                |        |                                    |                                           |                                       |                          |                               |            |                   |  |
|                                |        |                                    |                                           |                                       |                          |                               | [          | Confirm or Go bac |  |

Confirm your payment details, and click on 'Confirm' to proceed with transaction

#### **Highly Confidential**

Disclaimer: The contents of this document/information remain the intellectual property of Maybank and no part of this is to be reproduced or transmitted in any form or by any means, including electronically, photocopying, recording or in any information storage and retrieval system without the permission in writing from Maybank. The contents of this document/information are confidential and its circulation and use are restricted.

# Thank You

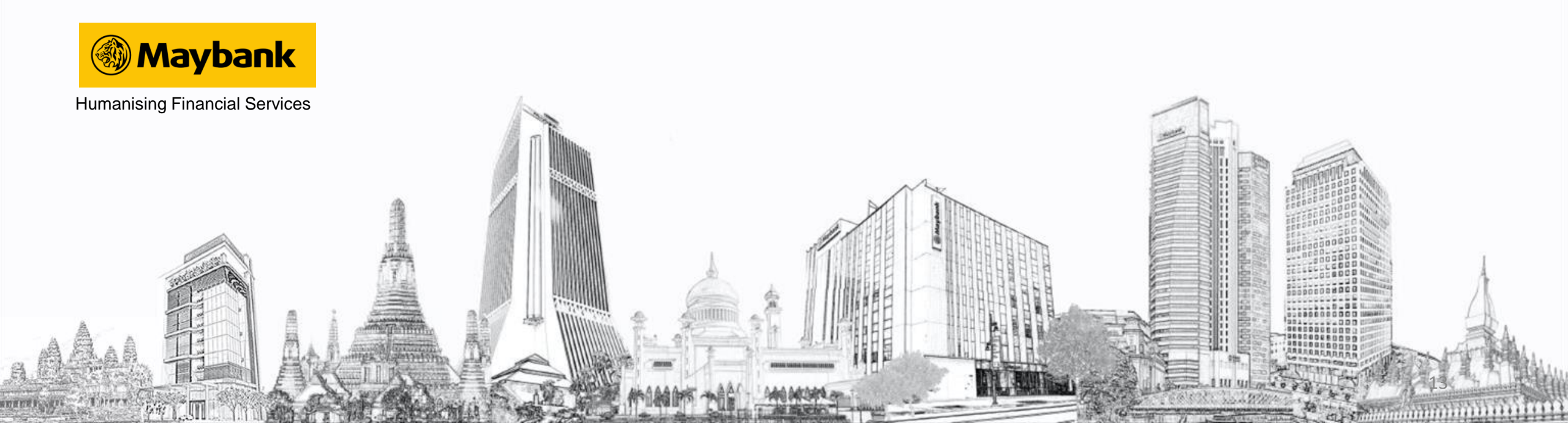